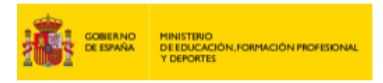

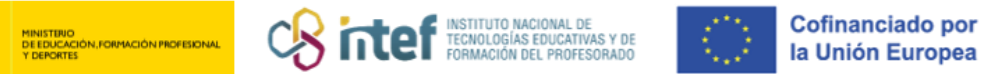

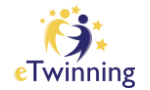

## Com vincular-se a un centre o organització

| European<br>Commission<br>Home About ~ Insights Development ~ Recognition Networking eTwinning                                                                                                    | Notifications                                                  |
|----------------------------------------------------------------------------------------------------|----------------------------------------------------------------|
| uropean School Education Platform                                                                                                    | My TwinSpaces                                                  |
| tome                                                                                                    | My groups                                                      |
|                                                                                                    | My profile                                                     |
|                                                                                                    | Log out                                                        |
| The European School Education Platform is the <b>meeting point</b> for all stakeholders in the <b>school</b>                                                                                                    | INSIGHTS:                                                      |
| education sector – school stair, researchers, policymakers and other professionals – spanning<br>every level from Early Childhood Education and Care to primary and secondary school, including<br>Initial Vocational Education and Training. | expert articles and much more on<br>European school policy and |
| The platform is also home to eTwinning, the community for schools in Europe.                                                                                                    | action. Stay tuned with latest<br>updates from the eTwinning   |

Per començar, fes clic al desplegable al costat del teu nom i selecciona l'apartat My profile (El meu perfil). Un cop dins d'aquesta secció, has de baixar fins a la part on apareix Organisations (Organitzacions) i seleccionar l'apartat Add organisation (Afegir organització), tal com es mostra a la imatge següent.

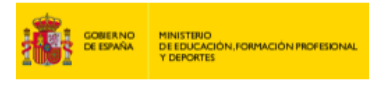

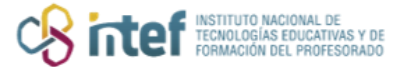

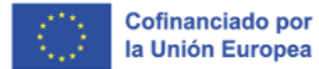

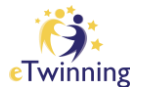

| ganisations (1)<br>F<br>Servicio Nacional de Apoyo<br>e Twinning INTEF<br>Wember role: Teacher<br>Member since: 15.09.2022<br>Default: Yes<br>Member status: Member<br>a Twinning<br>validation status:<br>e Twinning validated                                                                                                    | Organisations                                          | About Projec       | ojects |
|----------------------------------------------------------------------------------------------------|--------------------------------------------------------|--------------------|--------|
| Image: Servicio Nacional de Apoyo     E Twinning INTEF     Member role:   Teacher     Member since:   15.09.2022     Default:   Yes     Member status:   Member     Twinning validation status:   Member                                                                                                    | ganisations                                            | (1)                |        |
| Gervicio Nacional de Apoyo   Twinning INTEF   tember role: Teacher   tember since: 15.09.2022   tefault: Yes   tember status: Member   Twinning alidation status: Twinning validated                                                                                                    |                                                        | 1                  |        |
| Teacher   Teacher   Teacher | ervicio Nacio<br>Twinning INT                          | nal de Apoyo<br>EF |        |
| Member since: 15.09.2022<br>Default: Yes<br>Member status: Member<br>eTwinning<br>validation status:<br>eTwinning validated                                                                                                    | Member role:                                           | Teacher            |        |
| Default: Yes<br>Member status: Member<br>sTwinning<br>validation status:<br>sTwinning validated                                                                                                    | Member since:                                          | 15.09.2022         |        |
| Member status: Member<br>•Twinning<br>validation status:<br>•Twinning validated                                                                                                    | Default:                                               | Yes                |        |
| a <b>Twinning</b><br>validation status:<br>aTwinning validated                                                                                                    | Member status:                                         | Member             |        |
|                                                                                                    | eTwinning<br>validation status:<br>eTwinning validater | d                  |        |
|                                                                                                    |                                                        |                    |        |

Una vegada siguis en aquest apartat, emplena'l amb les dades del centre o l'organització a la qual et vols vincular, l'edat de l'alumnat, les assignatures que t'interessen o la funció que tindràs al centre.

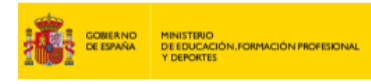

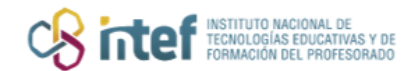

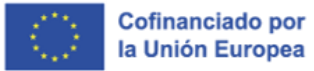

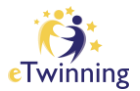

| Information a            | bout y       | our role i       | n the o      | rganiza | ition |   |
|--------------------------|--------------|------------------|--------------|---------|-------|---|
| Interested subjects      |              |                  |              |         |       |   |
| Art x Eoreign            | Languag      |                  | mai subjects |         |       |   |
| Har a roleigh            | canguag.     |                  |              |         |       | Ť |
| Interested vocationa     | l subjects   | 3                |              |         |       |   |
| Mandatory if you did not | complete "Ir | nterested subjec | ts"          |         |       |   |
| Art ×                    |              |                  |              |         |       | ~ |
| Ages taught from         |              | Ages taught      | to           |         |       |   |
| 6                        |              | Ages taugint     |              |         |       |   |
| 0                        | ¥            | °                | `            |         |       |   |
|                          |              |                  |              |         |       |   |
|                          |              |                  |              |         |       |   |
|                          |              |                  |              |         |       |   |

| Search by organisati                                                                   | ion country                                                |         |
|----------------------------------------------------------------------------------------|------------------------------------------------------------|---------|
| Country                                                                                |                                                            |         |
| Spain                                                                                  | ~                                                          |         |
|                                                                                        |                                                            |         |
| Search Organisatio                                                                     | on                                                         |         |
| IES SAN BENITO                                                                         | (89019)                                                    | 0       |
|                                                                                        |                                                            | 201     |
| Can't find your organisa                                                               | ation or school? <u>Register a new organisation or sch</u> | 001.    |
| Can't find your organisa<br>Search organisatio                                         | n Clear filters                                            | <u></u> |
| Can't find your organisa<br>Search organisation<br>Role in organisation                | n Clear filters                                            | <u></u> |
| Can't find your organisation<br>Search organisation<br>Role in organisation<br>Teacher | n Clear filters                                            | ~       |

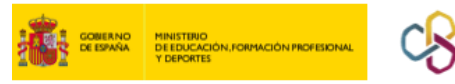

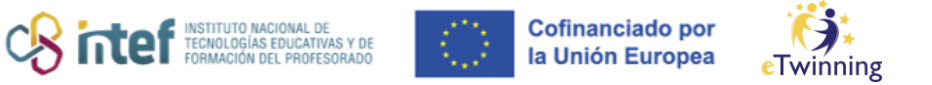

**NOTA:** En cas que no t'hagis registrat prèviament a eTwinning, quan facis clic a *Submit* (Enviar), et demanarà que indiquis que acceptes les condicions de la plataforma i que vols unir-t'hi. Si ja t'has registrat a eTwinning anteriorment, aquest pas no apareixerà. Quan ja ho hagis acceptat i aquest procés hagi acabat, t'apareixerà al teu perfil de la manera següent.

|               |       | TEACHER . Twinning validated                                     | co. 17 contacte |
|---------------|-------|------------------------------------------------------------------|-----------------|
|               |       |                                                                  | Contracts       |
|               |       | <b>(9)</b>                                                       | Edit profile    |
|               |       | Default organisation: Servicio Nacional de Apoyo eTwinning INTEF |                 |
|               |       |                                                                  |                 |
|               |       |                                                                  |                 |
| Organisations | About | Projects                                                         |                 |

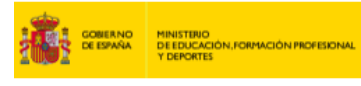

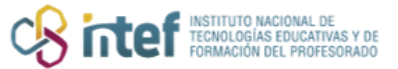

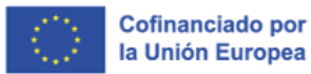

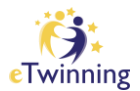

| Organisations                          | About              | Projects |                                                        |             |
|----------------------------------------|--------------------|----------|--------------------------------------------------------|-------------|
| Organisations                          | ; (2)              |          |                                                        |             |
|                                        |                    | 1        |                                                        | I           |
| IES SAN BEN                            | пто                |          | Servicio Nacion                                        | al de Apoyo |
| Member role:                           | Teacher            |          | eTwinning INTE                                         | F           |
| Default:                               | No                 |          | Member role:                                           | Teacher     |
| Member status:                         | Pending            |          | Member since:                                          | 15.09.2022  |
| eTwinning                              |                    |          | Default:                                               | Yes         |
| validation status<br>Awaiting eTwinnin | c<br>ig validation |          | Member status:                                         | Member      |
|                                        |                    |          | eTwinning<br>validation status:<br>eTwinning validated |             |

## Com desvincular-se d'un centre o organització

Igual que quan es registra un nou centre o organització, has d'accedir des del teu compte ESEP a *My profile* (El meu perfil). Un cop allà, has de seleccionar el centre de què et vols desvincular i, als tres puntets que apareixen a la cantonada superior dreta, has de prémer l'opció *Leave organisation* (Abandonar l'organització).

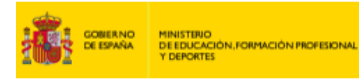

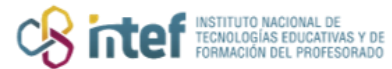

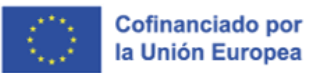

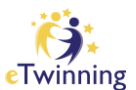

| Organisations                              | About      | Projects |                                                        |              |   |            |
|--------------------------------------------|------------|----------|--------------------------------------------------------|--------------|---|------------|
|                                            |            |          |                                                        |              | _ |            |
| rganisations (                             | 2)         |          |                                                        |              | A | dd organis |
|                                            |            |          |                                                        | :            |   |            |
|                                            |            |          |                                                        |              |   |            |
| IES SAN BENIT                              | 0          |          | Servicio Nacion                                        | nal de Apoyo |   |            |
| Member role:                               | Teacher    |          | e Twinning INTE                                        | F            |   |            |
| Default:                                   | No         |          | Member role:                                           | Teacher      |   |            |
| Member status:                             | Pending    |          | Member since:                                          | 15.09.2022   |   |            |
| eTwinning                                  |            |          | Default:                                               | Yes          |   |            |
| validation status:<br>Awaiting eTwinning v | validation |          | Member status:                                         | Member       |   |            |
|                                            |            |          | eTwinning<br>validation status:<br>eTwinning validated |              |   |            |
|                                            |            |          |                                                        |              |   |            |

|                                                                                            | Leaving organisation                                                                                               | ×              |  |
|--------------------------------------------------------------------------------------------|----------------------------------------------------------------------------------------------------|----------------|--|
| Set default<br>IES SAN<br>Member ro<br>Leave organisation                                  | Leave Cancel                                                                                                    |                |  |
| Member status: Pending<br>eTwinning<br>validation status:<br>Awaiting eTwinning validation | Member since: 15.0<br>Default: Yes<br>Member status: Mem<br>eTwinning<br>validation status:<br>eTwinning validated | 9 2022<br>Iber |  |

**NOTA:** També pots utilitzar l'opció *Set default* (Marcar per defecte) per triar aquest centre com a **predeterminat** (el que veuran com a principal les persones que entrin al teu perfil). La tercera opció que ofereix és *Edit role* (Editar perfil),

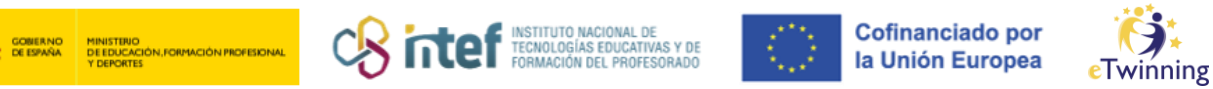

que pots fer servir utilitzar quan vulguis **canviar el perfil** que ja havies seleccionat prèviament al centre —per exemple, canviar el perfil de *Teacher* (**Professor**) pel de *Head teacher* (**Director**) o *Pedagogical adviser* (Assessor pedagògic).

Finalment, pots veure de nou al teu perfil la secció **Organisations (Organitzacions),** en la qual podràs verificar que t'has desvinculat del centre que havies seleccionat prèviament.

| Organisatio                            | ons About                 | Projects |  |                  |
|----------------------------------------|---------------------------|----------|--|------------------|
| Organisat                              | ions (1)                  |          |  | Add organisation |
|                                        |                           | i        |  |                  |
| Servicio<br>e Twinnii                  | Nacional de A<br>ng INTEF | роуо     |  |                  |
| Member ro                              | ble: Teache               | er       |  |                  |
| Member s                               | nce: 15.09.               | 2022     |  |                  |
| Default:                               | Yes                       |          |  |                  |
| Member s                               | tatus: Memb               | er       |  |                  |
| e Twinning<br>validation<br>e Twinning | status:<br>validated      |          |  |                  |
|                                        |                           |          |  |                  |